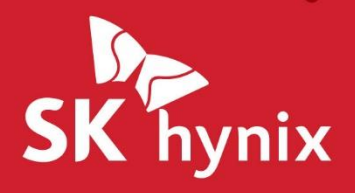

# SK hynix Drive Manager Easy Kit Installation Guide

. . . . .

# **Legal Notice**

This document is provided for informational purposes only, and does not constitute a binding legal document. Information in this document may change from time to time; SK hynix Inc. ( "SK hynix") makes no commitment to provide any updates to this document, in a timely manner or at all.

Please note that this document constitutes part of the files that are licensed to you by SK hynix together with the applicable software, and is subject to the End User License Agreement between you and SK hynix governing your use of the software, its associated files and this document ("License Agreement"). Please read the License Agreement carefully, as it governs what you may and may not do, and sets out SK Hynix's disclaimer of warranty and liability. If you do not agree with the License Agreement, please do not use the software and its files, including this document.

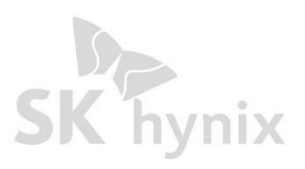

# **Table of Contents**

| 1 | Intro | duction                                  | 5  |
|---|-------|------------------------------------------|----|
| 2 | Requ  | irements                                 | 6  |
| 3 | Stand | dard Installation                        | 7  |
|   | 3.1   | Run the setup File                       | 7  |
|   | 3.2   | Start the Installation                   | 7  |
|   | 3.3   | Accept the License Agreement             | 7  |
|   | 3.4   | Select the Installation Directory        | 8  |
|   | 3.5   | Finish the Installation Process          | 8  |
|   | 3.6   | How to upgrade the Firmware              | 10 |
| 4 | Launa | ching SK hynix Drive Manager Easy Kit    | 12 |
| 5 | Unins | stalling SK hynix Drive Manager Easy Kit | 14 |

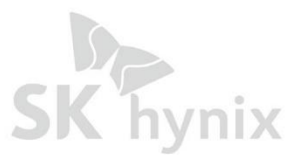

# $\bullet \bullet \bullet \bullet \bullet$

# 1. Introduction

SK hynix Drive Manager Easy Kit is intended to provide users with de tailed information on SSDs (mainly SK hynix drives), update firmware, erase drives, generate drive performance reports, and monitor drives.)

This document provides instructions on how to install/uninstall and launch SK hynix Drive Manager Easy Kit on Windows in a standard mode.

Before installing SK hynix Drive Manager Easy Kit, check whether your system meets the requirements.

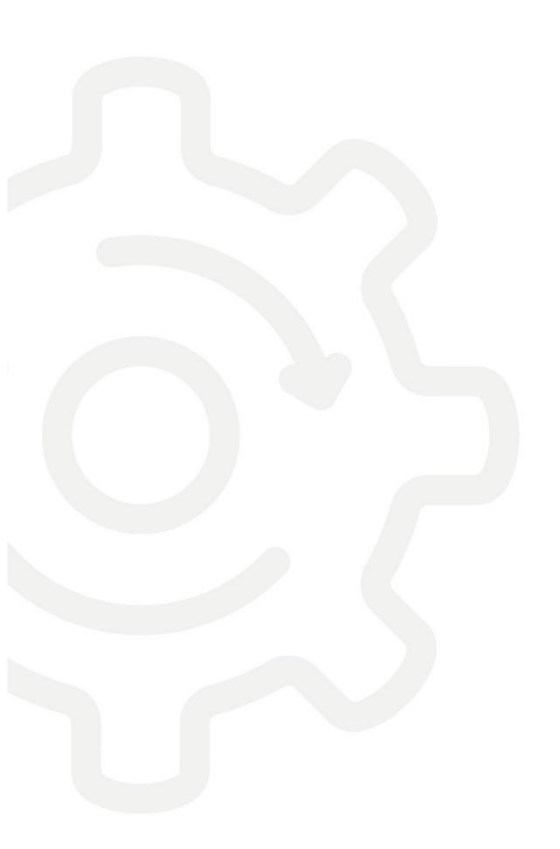

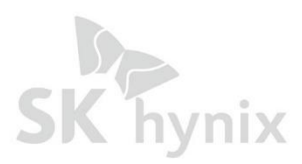

# 2. Requirements

| ltem             | Requirements                                                                                                    |
|------------------|----------------------------------------------------------------------------------------------------|
|                  | Windows Server 2012 x64                                                                                                    |
|                  | Windows 10 x86/x64                                                                                                    |
| Operating System | Windows 8 x86/x64                                                                                                    |
|                  | Windows 8 x86/x64                                                                                                    |
|                  | Windows 8.1 x86/x64                                                                                                    |
|                  | Windows 7 x86/x64(SATA Only)                                                                                               |
| Interface        | SATA,PCIe                                                                                                    |
| Drives           | SK hynix Drive Manager Easy Kit<br>supports all SSDs and HDDs but<br>all features are available only for<br>SK hynix SSDs. |

Note : Administrator access privileges are required for installing and accessing SK hynix Drive Manager Easy Kit.

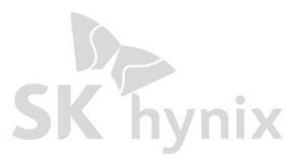

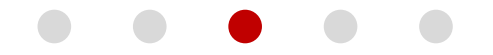

# 3. Standard Installation

This section provides standard installation instructions for SK hynix Drive Manager Easy Kit in the Windows environment. The installation package installs in GUI.

#### 3.1 Run the setup File

To run Drive Manager Easy Kit, please click the setup file.

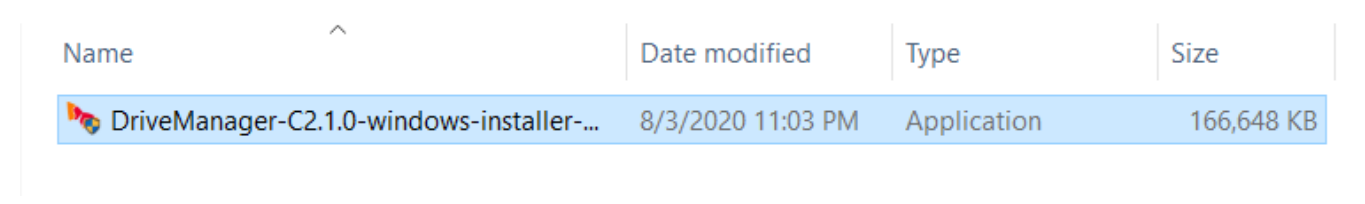

Figure 1. Run the set up file

#### 3.2 Start the Installation

To start the installation process, click **Next** when the **Setup** dialog appears.

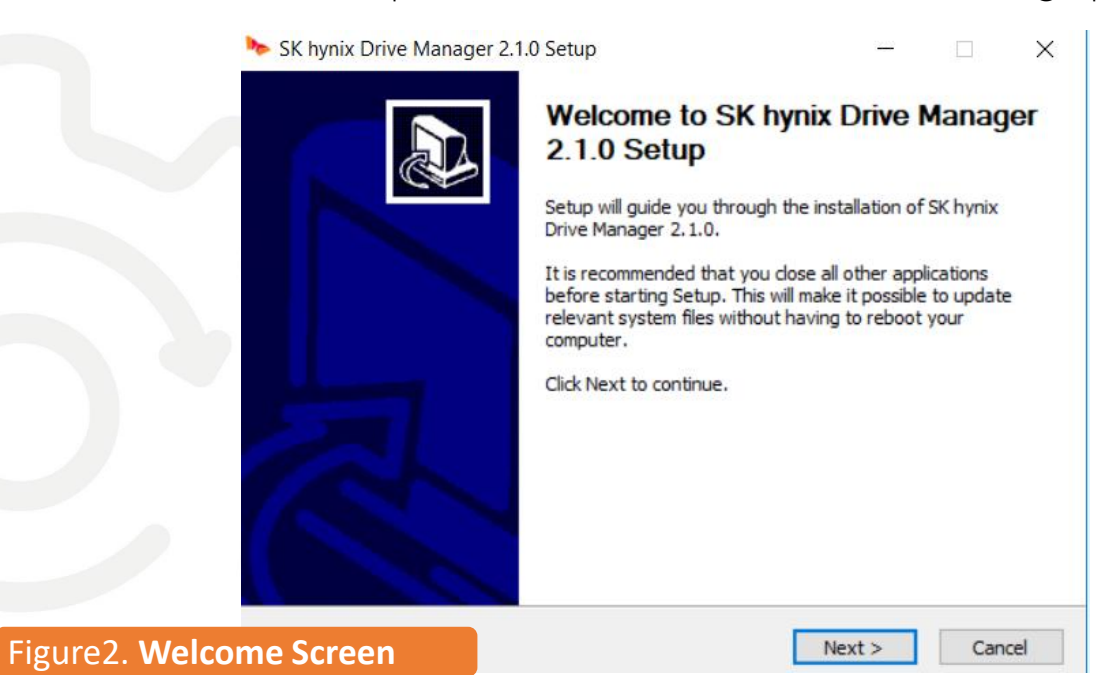

# 3.3 Accept the License Agreement

Read the License Agreement, and to continue the installation, click I Agree.

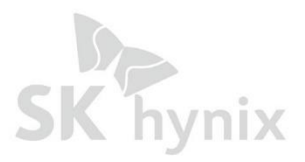

6

| ement.                                                                                                    |                                                                                                    |                                                                                                    |
|----------------------------------------------------------------------------------------------------|----------------------------------------------------------------------------------------------------|----------------------------------------------------------------------------------------------------|
| "AGREEMENT") IS A<br>IVIDUAL OR AN ENT<br>IVIDUAL OR AN ENT<br>ITES ("SK HYNIX").BY<br>THE SOFTWARE, YC<br>HESE TERMS, DO N<br>EPT" BUTTON, OR L<br>AN ENTITY, YOU WA<br>IN BEHALF OF SUCH<br>conditions herein, SF<br>able license, withou | BINDING LEGAL<br>ITY) AND SK HY<br>CLICKING AN<br>UU AGREE TO THO<br>TD DOWNLOAD,<br>ISE THE SOFTW.<br>IRRANT THAT YO<br>ENTITY.<br>Chynix hereby g<br>t rights to sublic                                                                                            | NIX<br>IE<br>ARE.IF<br>OU HAVE<br>grants<br>ense, to                                                                                                    |
| ick I Agree to continu<br>2.1.0.                                                                                                    | ue. You must ac                                                                                                    | cept the                                                                                                    |
|                                                                                                    | ament.<br>"AGREEMENT") IS A<br>IVIDUAL OR AN ENT<br>ITES ("SK HYNIX").BY<br>THE SOFTWARE, YO<br>HESE TERMS, DO NO<br>EPT" BUTTON, OR L<br>AN ENTITY, YOU WA<br>IN BEHALF OF SUCH<br>conditions herein, SH<br>able license, withou<br>ck I Agree to continu<br>2.1.0. | ement.<br>"AGREEMENT") IS A BINDING LEGAL<br>IVIDUAL OR AN ENTITY) AND SK HY<br>ITES ("SK HYNIX").BY CLICKING AN<br>THE SOFTWARE, YOU AGREE TO TH<br>HESE TERMS, DO NOT DOWNLOAD,<br>EPT" BUTTON, OR USE THE SOFTW<br>AN ENTITY, YOU WARRANT THAT YO<br>IN BEHALF OF SUCH ENTITY.<br>conditions herein, SK hynix hereby of<br>able license, without rights to sublic<br>ck I Agree to continue. You must ac<br>2.1.0. |

# Figure3. License Agreement

### 3.4 Select the Installation Directory

To select the installation directory :

Click Next to install the application into the default directory
C:/program Files (X86)/SK hynix Drive Manager

| Note: SK hynix Drive Manager 2.1.0 Setup                                                                                                    | —             |          | ×    |
|----------------------------------------------------------------------------------------------------|---------------|----------|------|
| Choose Install Location<br>Choose the folder in which to install SK hynix Drive Manager 2.1.0.                                                      |               |          |      |
| Setup will install SK hynix Drive Manager 2.1.0 in the following folder.<br>folder, click Browse and select another folder. Click Next to continue. | "o install ir | a differ | ent  |
| Destination Folder<br>C:\Program Files (x86)\SK hynix Drive Manager                                                                                 | Brow          | /se      |      |
| Space required: 665.8 MB<br>Space available: 917.2 GB                                                                                               |               |          |      |
| Nullsoft Install System v3.05                                                                                                    | ct >          | Can      | ncel |

Figure 4. Installation Directory

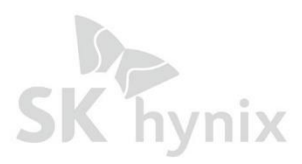

7

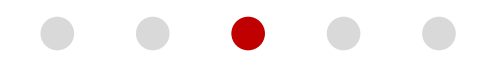

or

• In the Installation Directory field, enter the required directory, and then click Next. or

• Click the browse button, and in the **Browse for Folder** dialog, select the folder for the application to be installed in, and click **OK**.

| 🍉 SK hynix Drive Manager 2.1.0 Setup                                                                                                    | -           |            | $\times$ |
|----------------------------------------------------------------------------------------------------|-------------|------------|----------|
| Choose Start Menu Folder<br>Choose a Start Menu folder for the SK hynix Drive Manager 2.1.0 sl                                                 | hortcuts.   |            |          |
| Select the Start Menu folder in which you would like to create the pr<br>can also enter a name to create a new folder.                         | ogram's sho | rtcuts. Yo | u        |
| SK hynix Drive Manager<br>Accessibility<br>Accessories<br>Administrative Tools<br>Maintenance<br>StartUp<br>System Tools<br>Windows PowerShell |             |            |          |
| Nullsoft Install System v3.05                                                                                                    | Install     | Can        | cel      |

Figure 5. Browse for Folder

#### 3.5 Finish the Installation Process

When the installation is completed, click **Finish**.

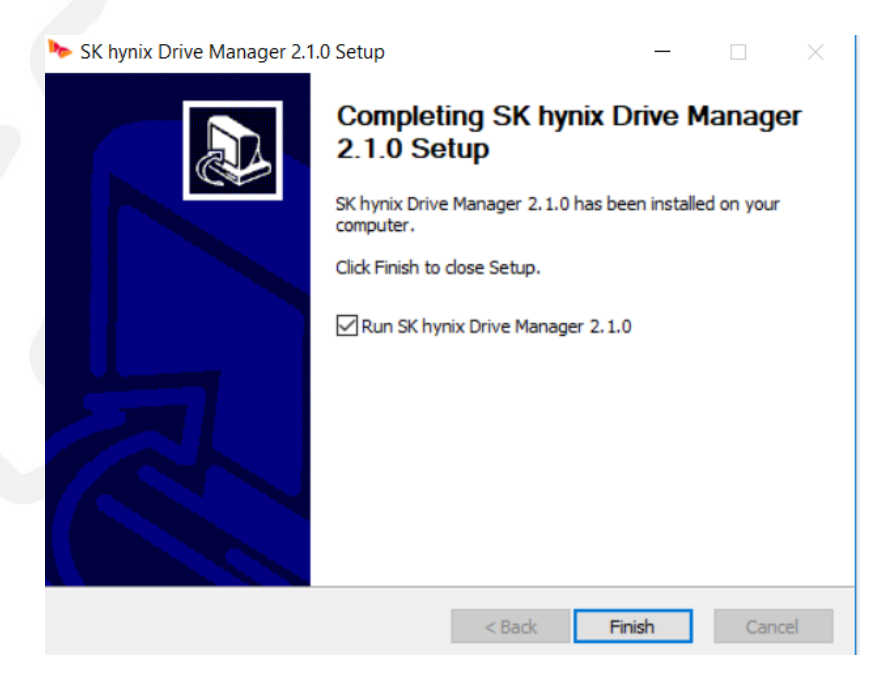

#### Figure6. Finish the Installation

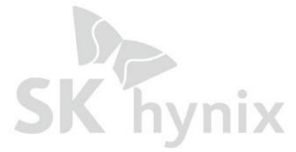

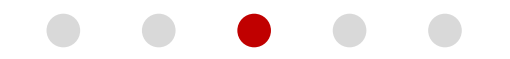

#### 3.6 How to upgrade the Firmware

1) Click on the SK Hynix SDD that you installed.

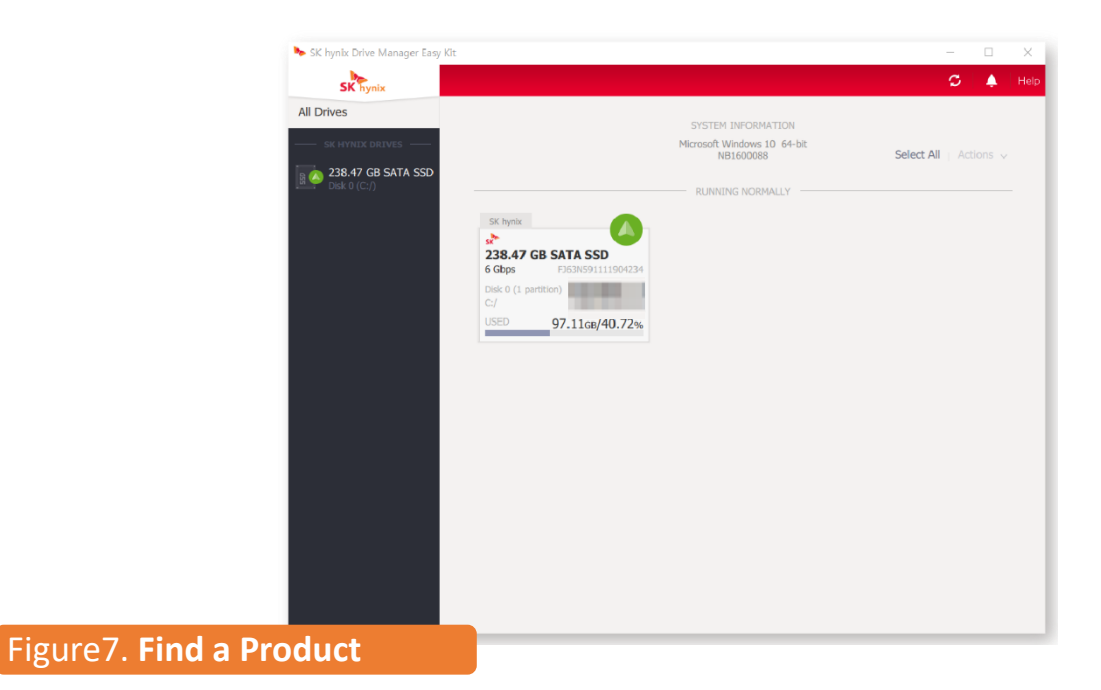

#### 2) Click update firmware.

|                 | SK hynix Drive Manager Easy Kit |                                | - o x                                   |
|-----------------|---------------------------------|--------------------------------|-----------------------------------------|
|                 | SK hynix                        |                                | 🗯 🌲 He                                  |
|                 | All Drives                      | GB SATA SSD 6 Gbps             |                                         |
|                 |                                 | Firmware - Update Firmware     | Erase Drive                             |
|                 | Disk 0 (C:/)                    | SUMMARY SMART SETTINGS DETAILS | DIAGNOSTICS                             |
|                 |                                 | CAPACITY 1 PARTITION           | FREE SPACE REMAINING                    |
|                 |                                 | [C:] 235.48GB                  | 141.34 <sub>°</sub> /59.27 <sub>%</sub> |
|                 |                                 | (ac) was read                  |                                         |
|                 |                                 |                                |                                         |
|                 |                                 |                                |                                         |
|                 |                                 |                                |                                         |
|                 |                                 |                                |                                         |
|                 |                                 |                                |                                         |
|                 |                                 |                                |                                         |
|                 |                                 |                                |                                         |
|                 |                                 |                                |                                         |
|                 |                                 |                                |                                         |
|                 |                                 |                                |                                         |
|                 |                                 |                                |                                         |
|                 |                                 | -2                             |                                         |
|                 |                                 |                                |                                         |
|                 |                                 |                                |                                         |
| Figure8. Update | irmware                         |                                |                                         |

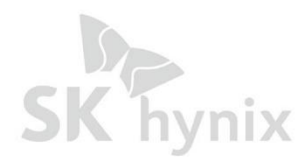

9

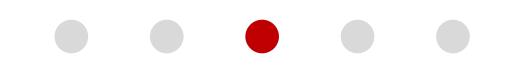

3) When this page appears, find the FW that you downloaded then **click on the upload to 1 drive.** 

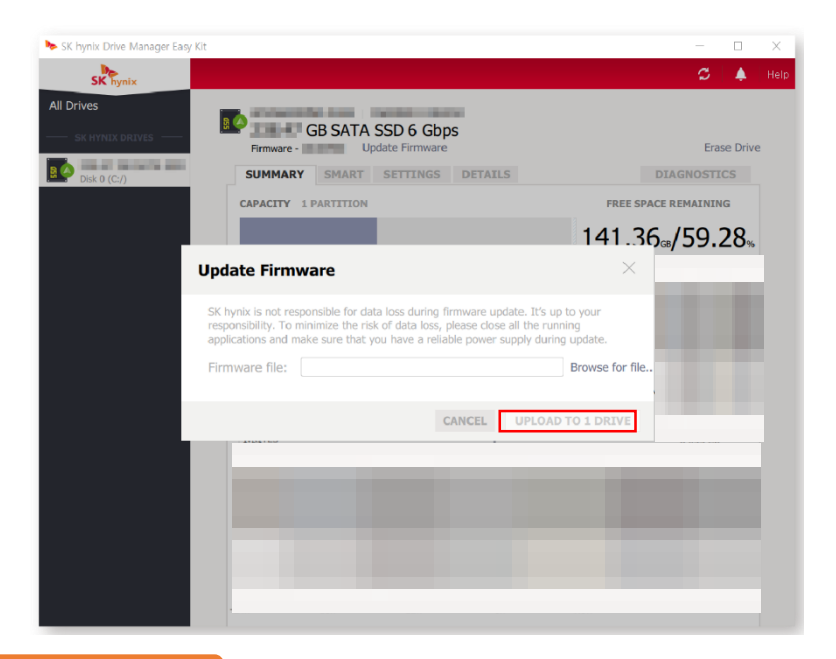

Figure9. Upload to 1 drive

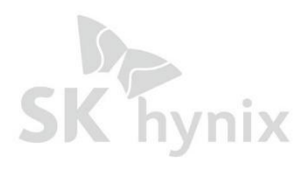

# 4. Launching SK hynix Drive Manager Easy Kit

#### To launch the program from the Start menu:

#### 1. For Windows 7, 10:

In the Start menu, click All programs (Windows 7) / All Apps (Windows 10), and then open the SK hynix folder.

#### For Windows 8, 12:

- a. Press the Windows key 🛒 on your keyboard to open the Start screen.
- b. To get the all Apps view :
- Click the arrow button

Right click on the  ${\it Start}$  screen, and then click the  ${\it AII}$   ${\it Apps}$  button at the bottom of the

screen.

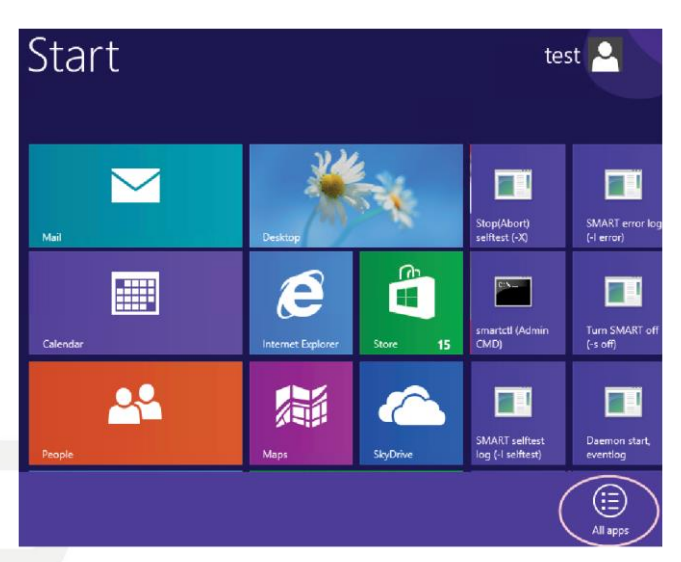

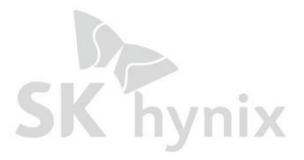

 $\operatorname{Copyright} @$  2015 SK hynix Inc. All rights reserved.

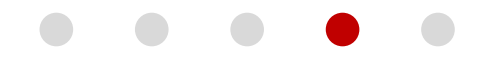

c. Find the **SK hynix** folder.

2. Click the Drive Manager Easy Kit folder, and then click SK hynix Drive Manager Easy kit or SK hynix Drive Manager Easy Kit - Command :

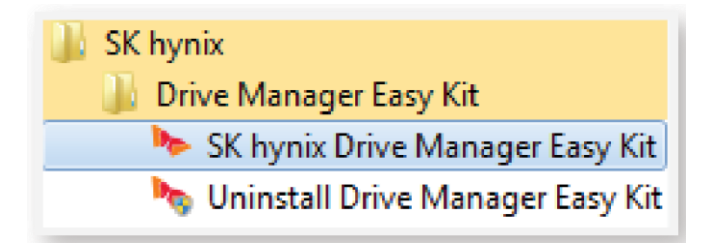

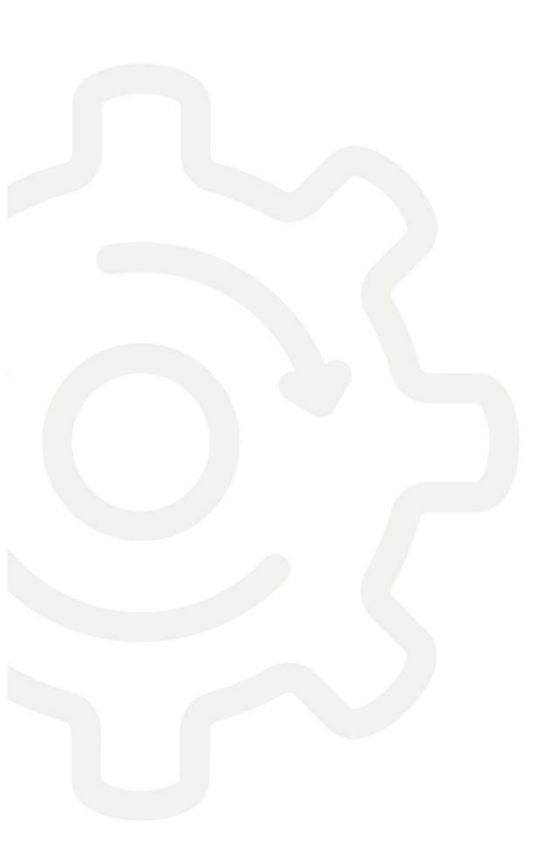

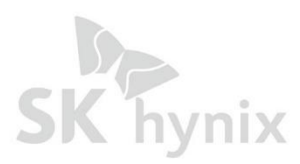

12

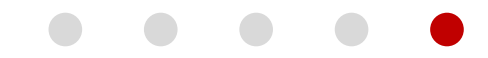

# 5. Uninstalling SK hynix Drive Manager Easy Kit

To uninstall the application, in the directory where the installed files are located, find and run the *Uninstall Drive Manager Easy Kit* :

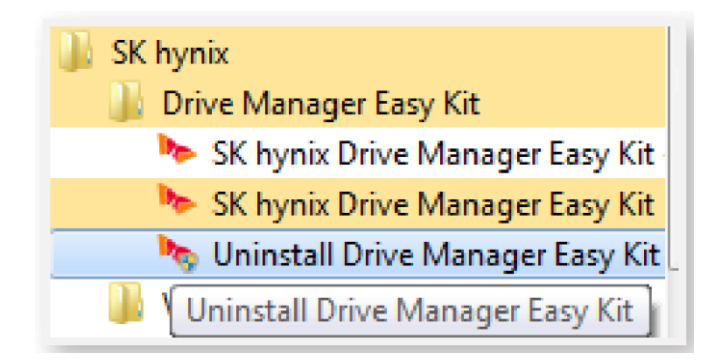

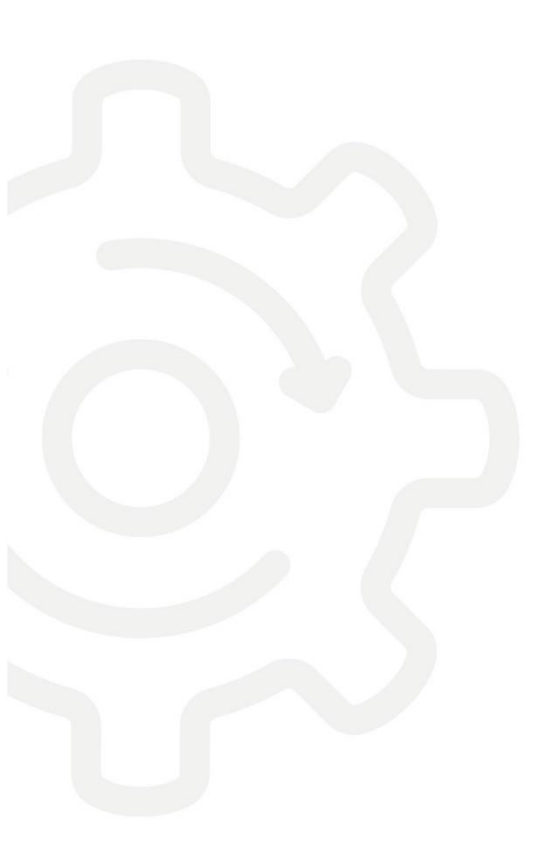

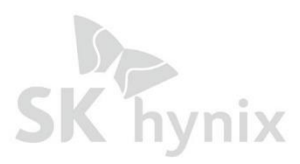

13

# -Disclaimer

# <Open source Software>

#### 7z.dll

Copyright (C) 1999-2021 Igor Pavlov.

**BSD 3-clause License** 

The "BSD 3-clause License" is used for the code in 7z.dll that implements LZFSE data decompression.

That code was derived from the code in the "LZFSE compression library" developed by Apple Inc,

that also uses the "BSD 3-clause License":

Copyright (c) 2015-2016, Apple Inc. All rights reserved.

Redistribution and use in source and binary forms, with or without modification, are permitted provided that the following conditions are met:

1. Redistributions of source code must retain the above copyright notice, this list of conditions and the following disclaimer.

2. Redistributions in binary form must reproduce the above copyright notice, this list of conditions and the following disclaimer in the documentation and/or other materials provided with the distribution.

3. Neither the name of the copyright holder(s) nor the names of any contributors may be used to endorse or promote products derived from this software without specific prior written permission.

THIS SOFTWARE IS PROVIDED BY THE COPYRIGHT HOLDERS AND CONTRIBUTORS "AS IS" AND ANY EXPRESS OR IMPLIED WARRANTIES, INCLUDING, BUT NOT LIMITED TO, THE IMPLIED WARRANTIES OF MERCHANTABILITY AND FITNESS FOR A PARTICULAR PURPOSE ARE DISCLAIMED. IN NO EVENT SHALL THE COPYRIGHT HOLDER OR CONTRIBUTORS BE LIABLE FOR ANY DIRECT, INDIRECT, INCIDENTAL, SPECIAL, EXEMPLARY, OR CONSEQUENTIAL DAMAGES (INCLUDING, BUT NOT LIMITED TO, PROCUREMENT OF SUBSTITUTE GOODS OR SERVICES; LOSS OF USE, DATA, OR PROFITS; OR BUSINESS INTERRUPTION) HOWEVER CAUSED AND ON ANY THEORY OF LIABILITY, WHETHER IN CONTRACT, STRICT LIABILITY, OR TORT (INCLUDING NEGLIGENCE OR OTHERWISE) ARISING IN ANY WAY OUT OF THE USE OF THIS SOFTWARE, EVEN IF ADVISED OF THE POSSIBILITY OF SUCH DAMAGE.

#### Jquery

Copyright 2011, John Resig Dual licensed under the MIT or GPL Version 2 licenses. http://jquery.org/license

Includes Sizzle.js Copyright 2011, The Dojo Foundation Released under the MIT, BSD, and GPL Licenses.

#### **MIT Licenses**

Permission is hereby granted, free of charge, to any person obtaining a copy of this software and associated documentation files (the "Software"), to deal in the Software without restriction, including without limitation the rights to use, copy, modify, merge, publish, distribute, sublicense, and/or sell copies of the Software, and to permit persons to whom the Software is furnished to do so, subject to the following conditions:

The above copyright notice and this permission notice shall be included in all copies or substantial portions of the Software.

THE SOFTWARE IS PROVIDED "AS IS", WITHOUT WARRANTY OF ANY KIND, EXPRESS OR IMPLIED, INCLUDING BUT NOT LIMITED TO THE WARRANTIES OF MERCHANTABILITY, FITNESS FOR A PARTICULAR PURPOSE AND NONINFRINGEMENT. IN NO EVENT SHALL THE AUTHORS OR COPYRIGHT HOLDERS BE LIABLE FOR ANY CLAIM, DAMAGES OR OTHER LIABILITY, WHETHER IN AN ACTION OF CONTRACT, TORT OR OTHERWISE, ARISING FROM, OUT OF OR IN CONNECTION WITH THE SOFTWARE OR THE USE OR OTHER DEALINGS IN THE SOFTWARE. zlib Copyright (C) 1995-2011, 2016 Mark Adler

The 3-Clause BSD License SPDX short identifier: BSD-3-Clause

Redistribution and use in source and binary forms, with or without modification, are permitted provided that the following conditions are met:

1. Redistributions of source code must retain the above copyright notice, this list of conditions and the following disclaimer.

2. Redistributions in binary form must reproduce the above copyright notice, this list of conditions and the following disclaimer in the documentation and/or other materials provided with the distribution.

3. Neither the name of the copyright holder nor the names of its contributors may be used to endorse or promote products derived from this software without specific prior written permission.

THIS SOFTWARE IS PROVIDED BY THE COPYRIGHT HOLDERS AND CONTRIBUTORS "AS IS" AND ANY EXPRESS OR IMPLIED WARRANTIES, INCLUDING, BUT NOT LIMITED TO, THE IMPLIED WARRANTIES OF MERCHANTABILITY AND FITNESS FOR A PARTICULAR PURPOSE ARE DISCLAIMED. IN NO EVENT SHALL THE COPYRIGHT HOLDER OR CONTRIBUTORS BE LIABLE FOR ANY DIRECT, INDIRECT, INCIDENTAL, SPECIAL, EXEMPLARY, OR CONSEQUENTIAL DAMAGES (INCLUDING, BUT NOT LIMITED TO, PROCUREMENT OF SUBSTITUTE GOODS OR SERVICES; LOSS OF USE, DATA, OR PROFITS; OR BUSINESS INTERRUPTION) HOWEVER CAUSED AND ON ANY THEORY OF LIABILITY, WHETHER IN CONTRACT, STRICT LIABILITY, OR TORT (INCLUDING NEGLIGENCE OR OTHERWISE) ARISING IN ANY WAY OUT OF THE USE OF THIS SOFTWARE, EVEN IF ADVISED OF THE POSSIBILITY OF SUCH DAMAGE.